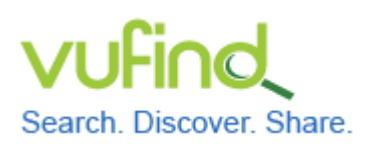

### Demoversion von VuFind

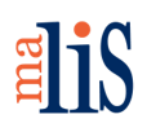

Installation von Linux

### Installation von Linux

VuFind kann unter der Betriebssystemen Windows und Linux installiert werden. Ursprünglich wurde VuFind für den Betrieb unter Linux entwickelt und die Installation unter Linux ist daher einfacher.

Die unterschiedlichen Versionen von Linux-Betriebssystemen werden Distributionen genannt. Eine gängige Distribution ist Ubuntu. Ubuntu gibt es in verschiedenen Varianten, welche sich vor allem durch die mitgelieferte Software und die Nutzung von Computerressourcen wie Prozessorleistung und Arbeitsspeicher unterscheiden. Eine ressourcenschonende Variante ist Xubuntu. Dieses werden wir in der aktuellen Version Xubuntu 14.04.2 LTS als Virtuelle Maschine in VirtualBox installieren.

### 1 Download der Datei für die Installation

Öffnen Sie in Ihrem Browser die Internetseite von Ubuntu: http://cdimages.ubuntu.com/xubuntu/releases/trusty/release/

Wählen Sie den Eintrag "Select an image > Desktop image > PC (Intel x86) desktop image":

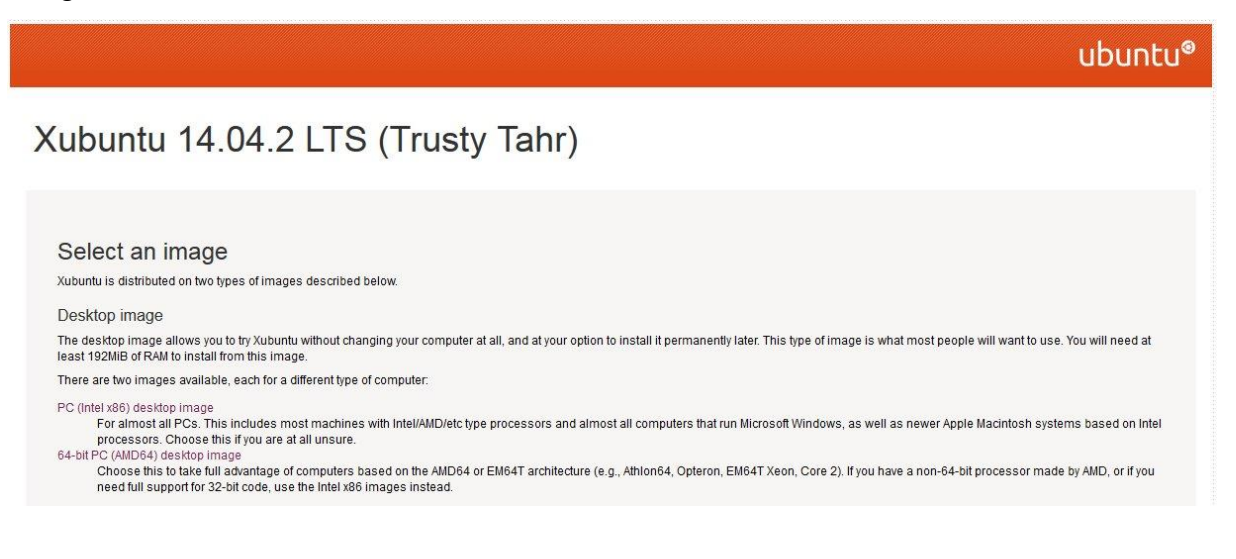

Stefan Niesner

Stand: 11. Juni 2015

(CC) BY-SA

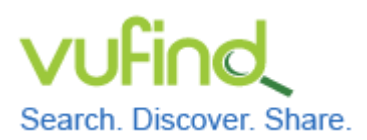

# **Demoversion von VuFind**

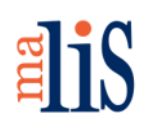

Installation von Linux

Den Eintrag "PC (Intel x86) desktop image" gibt es auf der Seite zweimal. Sie müssen den oberen davon auswählen.

Laden Sie die Installationsdatei auf Ihren Desktop herunter.

# 2 Virtuelle Maschine erzeugen

Starten Sie VirtualBox:

| 🥡 Oracle | VM VirtualBox N | Manager 📃 🗖 🖉 🖉                                                                                                    |
|----------|-----------------|----------------------------------------------------------------------------------------------------|
| Datei N  | Aaschine Hilfe  |                                                                                                    |
| Neu Än   | ndern Starten   | Verwerfen                                                                                                    |
|          |                 | Willkommen zu VirtualBox!         Der linke Teil dieses Fensters zeigt eine Liste aller virtuellen Maschinen auf Ihrem Computer. Diese Liste ist momentan leer, da Sie noch keine virtuelle Maschine erstellt haben.         Um eine virtuelle Maschine anzulegen, wählen Sie Neu in der Symbolleiste am oberen Rand des Fensters.         Die Taste F1 öffnet das Hilfefenster. Für aktuelle Produktinformationen aus dem Internet öffnen Sie www.virtualbox.org. |

Klicken Sie "Neu" an.

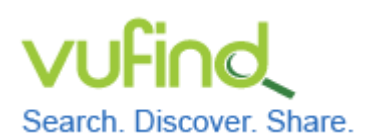

Demoversion von VuFind

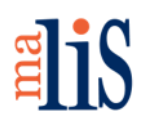

Installation von Linux

Es öffnet sich der Dialog zur Erzeugung einer neuen Virtuellen Maschine:

| G Virtue                         | lle Maschine erzeugen                                                                                                    |
|----------------------------------|----------------------------------------------------------------------------------------------------|
| Name                             | und Betriebssystem                                                                                                    |
| Bitte wä<br>den Typ<br>Identifiz | ihlen Sie einen angemessenen Namen für die neue virtuelle Maschine und wählen Sie<br>des Betriebssystems, das Sie installieren möchten. Der gewählte Name wird zur<br>zierung dieser Maschine verwendet. |
| Name:                            | VuFind01                                                                                                    |
| Тур:                             | Linux 🔹                                                                                                    |
| Version:                         | Ubuntu (32 bit)                                                                                                    |
|                                  |                                                                                                    |
|                                  |                                                                                                    |
|                                  |                                                                                                    |
|                                  | Beschreibung verdecken Weiter Abbrechen                                                                                                    |

Geben Sie der Virtuellen Maschine einen Namen (hier "VuFind01"). Wählen Sie als Typ "Linux" und als Version "Ubuntu (32 bit)" aus.

Klicken Sie anschließend "Weiter" an.

Die Speichergröße wird abgefragt:

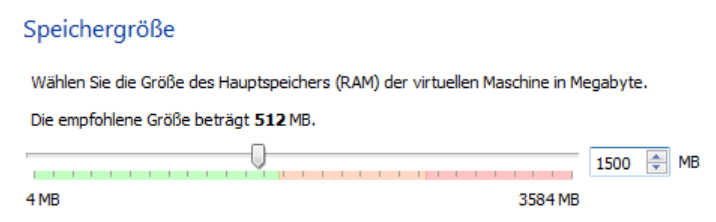

Die Anzeige orientiert sich am Hauptspeicher Ihres Rechners – dieser wird aus Sicht von VirtualBox als Host bezeichnet. Der in der Abbildung gezeigte Rechner hat einen Hauptspeicher von 4 Gigabyte. Der grüne Balken zeigt die maximal empfohlene Größe an.

Wählen Sie einen Wert, der nahe der maximal empfohlenen Größe ist.

Klicken Sie anschließend "Weiter" an (nicht im Bild zu sehen).

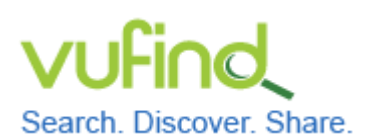

Demoversion von VuFind

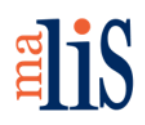

Installation von Linux

- IZ

### Die Einstellungen für die Festplatte der Virtuellen Maschine werden abgefragt:

#### Festplatte

Sie können eine virtuelle Festplatte zur Konfiguration hinzufügen. Dafür können Sie eine neue Datei erzeugen oder eine Datei aus der Liste mit dem Icon auswählen.

Für ein umfangreicheres Setup können Sie diesen Schritt auch auslassen und später Änderungen an der Konfiguration der virtuellen Maschine vornehmen.

Die empfohlene Größe der Festplatte beträgt 8,00 GB.

Keine Festplatte

Eestplatte erzeugen

leer

Vorhandene Festplatte verwenden

Wählen Sie "Festplatte" erzeugen aus.

Klicken Sie anschließend "Erzeugen" an (nicht im Bild zu sehen).

Legen Sie den Dateityp der virtuellen Festplatte fest:

#### Dateityp der Festplatte

Bitte wählen Sie den Typ der neuen virtuelle Festplatte. Falls Sie diese nicht mit anderer Virtualisierungssoftware verwenden, können Sie diese Einstellung unverändert lassen.

- VDI (VirtualBox Disk Image)
- VMDK (Virtual Machine Disk)
- VHD (Virtual Hard Disk)
- HDD (Parallels Hard Disk)
- QED (QEMU enhanced disk)
- QCOW (QEMU Copy-on-Write)

Wählen Sie "VDI (VirtualBox Disk Image)" aus.

Klicken Sie anschließend "Weiter" an (nicht im Bild zu sehen).

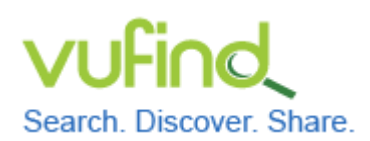

### Demoversion von VuFind

Installation von Linux

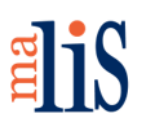

#### Legen Sie die Art der Speicherung fest:

#### Art der Speicherung

Bitte wählen Sie, ob die neue virtuelle Festplatte erst nach und nach zur Laufzeit (dynamisch) alloziert werden soll oder ob die Platte jetzt sofort vollständig alloziert werden soll (feste Größe).

Eine **dynamisch allozierte** Datei einer virtuellen Platte belegt nur dann Platz auf der physischen Platte des Hosts, wenn der Gast Daten schreibt. Einmal belegter Platz wird nicht automatisch freigegeben.

Das Erzeugen einer Datei **fester Größe** dauert auf manchen Systemen länger aber bietet eine etwas bessere Performance.

- Ø dynamisch alloziert
- feste Größe

Wählen Sie "dynamisch alloziert" aus.

Klicken Sie anschließend "Weiter" an (nicht im Bild zu sehen).

Bestimmen Sie den Dateinamen der virtuellen Festplatte und legen Sie deren Größe

fest:

#### Dateiname und Größe

Bitte geben Sie den Namen der neuen Festplatte an oder wählen Sie das Ordner-Icon, um einen anderen Ordner für die Datei zu wählen.

| VuFind01                    |                |               |              |       |        |       |       |      |      |          |        |        |       |        |         |           |
|-----------------------------|----------------|---------------|--------------|-------|--------|-------|-------|------|------|----------|--------|--------|-------|--------|---------|-----------|
| Wählen Sie<br>der virtuelle | die (<br>en Fe | Größ<br>estpl | e de<br>atte | r vir | tuelle | en Fe | estpl | atte | in M | legabyte | e. Die | es ist | die I | maxima | l nutzb | are Größe |
| - I I I                     | I              | 1             | 1            | 1     | 1      | 1     | 1     | 1    | I    | -0-      | 1      | 1      | 1     | 1 1    | [       | 25,00 GB  |
| 4,00 MB                     |                |               |              |       |        |       |       |      |      |          |        |        |       | 2,0    | 00 TB   |           |

Tippen Sie in das Eingabefeld "25,00 GB" ein. Ohne die Angabe der Einheit "GB" kann VirtualBox die Eingabe nicht interpretieren.

Klicken Sie anschließend "Erzeugen" an (nicht im Bild zu sehen).

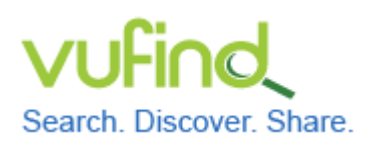

**Demoversion von VuFind** 

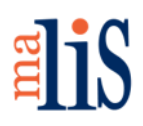

Installation von Linux

Die Virtuelle Maschine wird erzeugt und in der Liste der Virtuellen Maschinen in VirtualBox angezeigt:

| VuFind01 | 📃 Allgemein                                                                                   | 📃 Vorschau |
|----------|-----------------------------------------------------------------------------------------------|------------|
|          | Name: VuFind01<br>Betriebssystem: Ubuntu (32 bit)                                             |            |
|          | 🚺 System                                                                                      |            |
|          | Hauptspeicher: 1500 MB<br>Bootreihenfolge: Diskette, CD/DVD, Platte<br>Beschleunigung: PAE/NX | VuFind01   |
|          |                                                                                               |            |
|          |                                                                                               |            |

Starten Sie die Virtuelle Maschine durch Anwahl des grünen Pfeils "Starten":

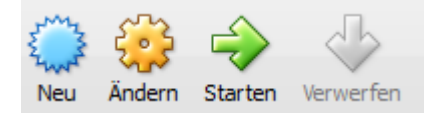

Die Virtuelle Maschine öffnet sich in einem eigenen Fenster. In diesem wird der Dialog "Medium für Start auswählen" angezeigt:

|                                                                                                    | ? ×                                                |
|----------------------------------------------------------------------------------------------------|----------------------------------------------------|
| Medium für Start auswählen                                                                                                    |                                                    |
| Bitte wählen Sie eine Datei für ein virtuelles optisches Medium<br>physisches optisches Laufwerk mit dem Medium zum Starten de<br>virtuellen Maschine.                                                                                                    | oder ein<br>er neuen                               |
| Das Medium sollte für das Starten eines Computers geeignet s<br>Betriebssystem enthalten, dass Sie in der virtuellen Maschine i<br>wollen. Das Medium wird beim nächsten Ausschalten der virtue<br>Maschine automatisch ausgeworfen, Sie können dies aber aud<br>Geräte Menü erzwingen. | ein und das<br>nstallieren<br>Illen<br>h selbst im |
| Hostlaufwerk 'D:'                                                                                                    | - 😞                                                |
| Starten                                                                                                    | Abbrechen                                          |

Klicken Sie auf das Symbol rechts. Es öffnet sich das Dateisystem Ihres Rechners. Wechseln Sie auf Ihren Desktop und wählen Sie dort die Installationsdatei für Xubuntu aus.

Stefan Niesner

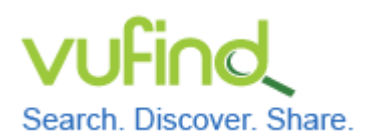

### Demoversion von VuFind

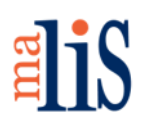

Installation von Linux

### Diese Datei wird nun als Medium angezeigt:

| Starten Abbrechen | xubuntu-14.04.2-desktop-i386.iso (930,00 MB) 🔹 |         |           |  |  |  |  |
|-------------------|------------------------------------------------|---------|-----------|--|--|--|--|
|                   |                                                | Starten | Abbrechen |  |  |  |  |

Klicken Sie "Starten" an.

Nach kurzer Zeit erscheint der Schriftzug "Xubuntu 14.04" auf schwarzem Hintergrund und es werden viele Informationen als Text angezeigt. Anschließend wird das Fenster mit der Virtuellen Maschine vergrößert.

Es erscheint der Startbildschirm der Installation. Stellen Sie darin die Sprache auf Deutsch um:

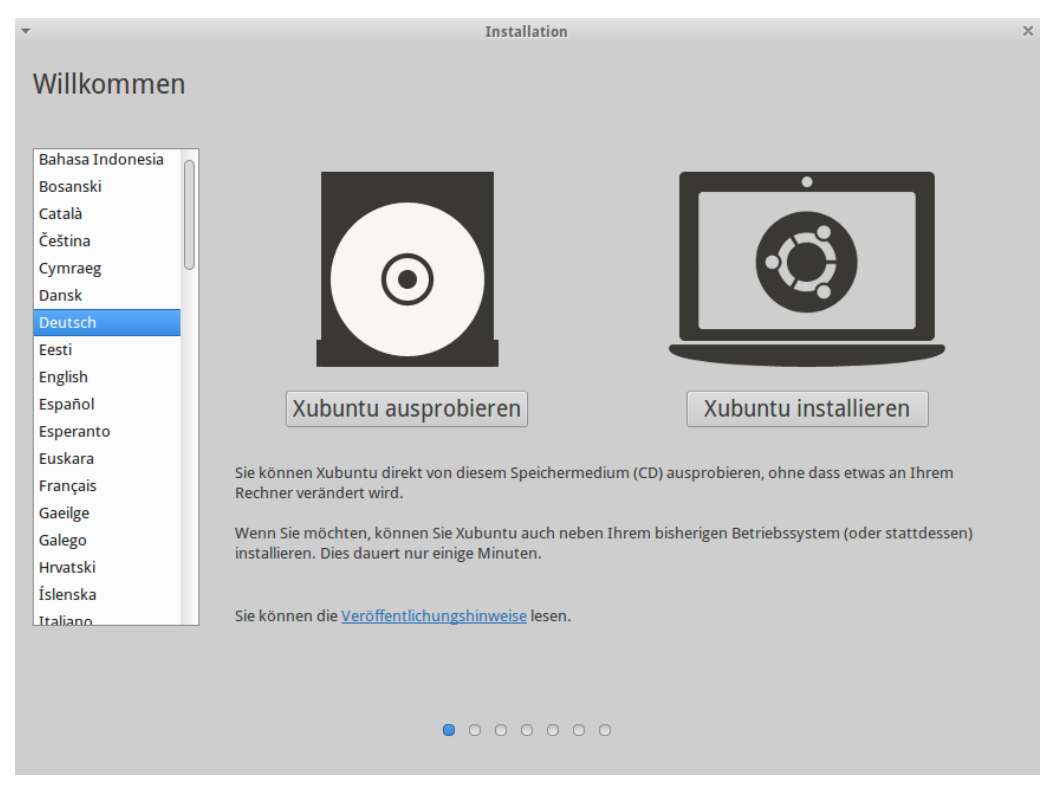

Klicken Sie "Xubuntu installieren" an.

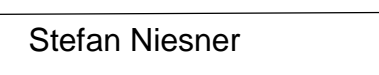

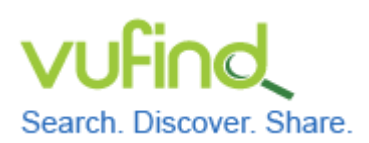

# **Demoversion von VuFind**

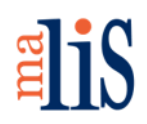

Installation von Linux

| <ul> <li>Installation</li> </ul>                                                                                                    |
|----------------------------------------------------------------------------------------------------|
| Installation von Xubuntu wird vorbereitet                                                                                                    |
| Für eine optimale Installation sollten Sie sicherstellen, dass Ihr Rechner:                                                                                                    |
| 🧳 über mindestens 5.8 GB freien Festplattenspeicher verfügt                                                                                                    |
| 🖌 mit dem Internet verbunden ist                                                                                                    |
| Aktualisierungen während der Installation herunterladen                                                                                                    |
| Xubuntu verwendet Software von Drittanbietern, um Flash-Videos, MP3-Dateien und andere Medien wiederzugeben, sowie für die Nutzung einiger Funknetzwerk-<br>Komponenten, Manche dieser Programme sind nicht quelloffen. Sofche Software unterliegt den in ihrer jeweiligen Dokumentation enthaltenen Lizenzbestimmungen |
| <ul> <li>Software von Drittanbietern installieren</li> <li>Die MP3-Erweiterung von Fluendo enthält »MPEG Layer-3«-Audio-Dekodierungstechnologien, die vom Fraunhofer IIS und von Technicolor SA lizenziert sind.</li> </ul>                                                                                             |
| Beenden <ul> <li>Zurück</li> <li>Weiter</li> </ul>                                                                                                    |
|                                                                                                    |
|                                                                                                    |
| [ <del>/</del>                                                                                                    |

Die beiden angebotenen Optionen "Aktualisierungen während der Installation herunterladen" und "Software von Drittanbietern" sollten nicht ausgewählt werden. Die Aktualisierungen für das System können später separat durchgeführt werden. Software von Drittanbietern wird für den späteren Betrieb von VuFind nicht benötigt. Klicken Sie "Weiter" an.

Im nächsten Dialog wird die Installationsart abgefragt:

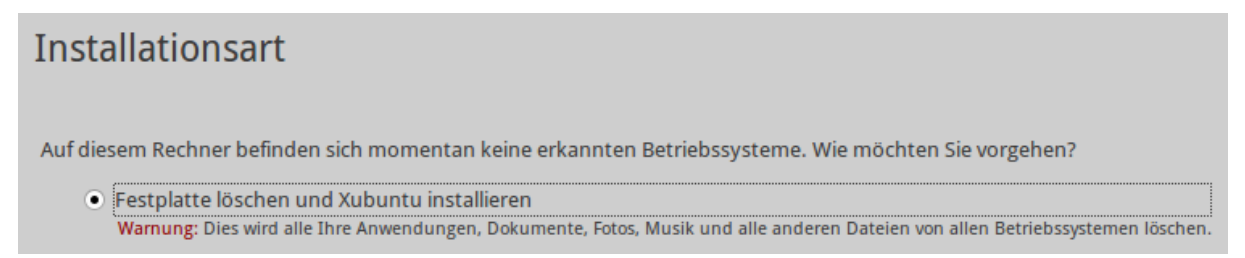

Die ausgewählte Option "Festplatte löschen und Xubuntu installieren" ist optimal. Gemeint ist die Festplatte der Virtuellen Maschine und diese kann für die Installation gefahrlos gelöscht werden.

Klicken Sie "Jetzt installieren" an (nicht im Bild zu sehen).

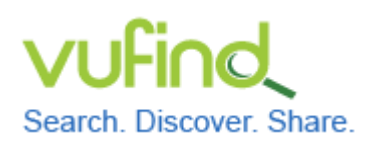

# **Demoversion von VuFind**

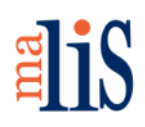

Installation von Linux

### Es erscheint ein Popup-Fenster:

| Ŧ | Änderungen auf die Festplatten schreiben?                                                                                                    | × |
|---|----------------------------------------------------------------------------------------------------|---|
|   | Wenn Sie fortfahren, werden alle unten aufgeführten Änderungen auf die Festplatte(n) geschrieben.<br>Andernfalls können Sie weitere Änderungen manuell durchführen. |   |
|   | Die Partitionstabellen folgender Geräte wurden geändert:<br>SCSI3 (0,0,0) (sda)                                                                                     |   |
|   | Die folgenden Partitionen werden formatiert:<br>Partition 1 auf SCSI3 (0,0,0) (sda) als ext4<br>Partition 5 auf SCSI3 (0,0,0) (sda) als Swap                        |   |
|   | Zurück Weiter                                                                                                    |   |

Klicken Sie "Weiter" an.

Im nächsten Dialog "Wo befinden Sie sich?" (ohne Abbildung) stellen Sie die Zeitzone ein. Diese sollte "Berlin" sein. Klicken Sie anschließend "Weiter" an.

Nun wählen Sie die Tastaturbelegung aus (ohne Abbildung). Wählen Sie in der Liste auf der linken Seite "Deutsch" aus. In der Liste auf der rechten Seite wählen Sie ebenfalls "Deutsch" aus. Klicken Sie anschließend "Weiter" an.

Der nächste Dialog fragt "Wer sind Sie?":

| Ihr Name:                       |                                                                          |
|---------------------------------|--------------------------------------------------------------------------|
| Name Ihres Rechners:            |                                                                          |
|                                 | Der Name, der bei der Kommunikation mit anderen Rechnern verwendet wird. |
| Wählen Sie einen Benutzernamen: | Benutzername                                                             |
| Wählen Sie ein Passwort:        | Passwort                                                                 |
| Passwort wiederholen:           | Passwort bestätigen                                                      |
|                                 | <ul> <li>Automatische Anmeldung</li> </ul>                               |
|                                 | <ul> <li>Passwort zum Anmelden abfragen</li> </ul>                       |
|                                 | Meine persönlichen Dateien verschlüsseln                                 |

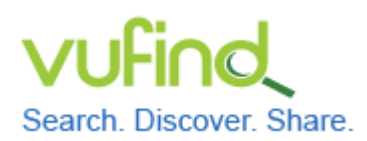

### **Demoversion von VuFind**

**elis** 

Installation von Linux

### Füllen Sie die Felder entsprechend aus:

| Ihr Name:                       | Stefan 🗸                                                                 |
|---------------------------------|--------------------------------------------------------------------------|
| Name Ihres Rechners:            | stefan-VirtualBox 🗸                                                      |
|                                 | Der Name, der bei der Kommunikation mit anderen Rechnern verwendet wird. |
| Wählen Sie einen Benutzernamen: | stefan 🗸                                                                 |
| Wählen Sie ein Passwort:        | Gutes Passwort                                                           |
| Passwort wiederholen:           | ••••••••                                                                 |
|                                 | Automatische Anmeldung                                                   |
|                                 | <ul> <li>Passwort zum Anmelden abfragen</li> </ul>                       |
|                                 | Meine persönlichen Dateien verschlüsseln                                 |

Die Felder "Name Ihres Rechners" und "Wählen Sie einen Benutzernamen" werden anhand der Angabe in "Ihr Name" vorbelegt. Diese Vorbelegung sollten Sie i.d.R. nicht ändern. Wenn Sie bei jeder Anmeldung Ihr Passwort eingeben möchten, wählen Sie "Passwort zum Anmelden abfragen" aus und ansonsten "Automatische Anmeldung". Zusätzlich können Sie Ihre persönlichen Daten verschlüsseln. Klicken Sie anschließend "Weiter" an.

Die Installation startet und informiert während des Verlaufs über die aktuell stattfindenden Aktionen.

Das Ende der Installation wird gemeldet:

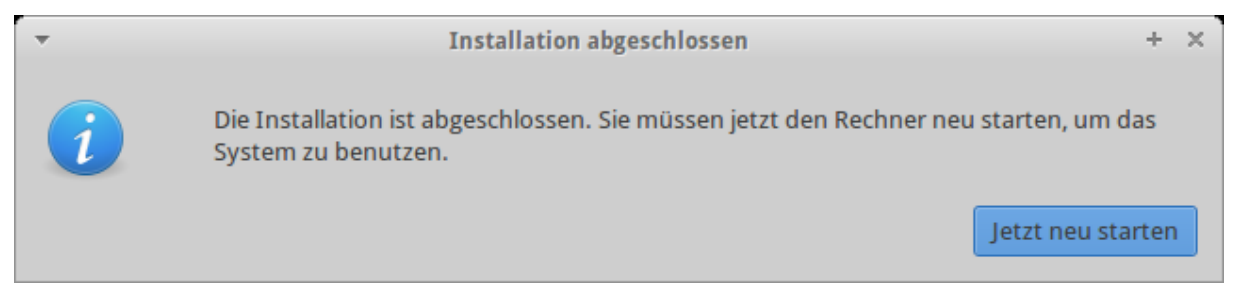

Klicken Sie "Jetzt neu starten" an.

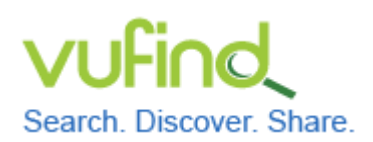

# Demoversion von VuFind

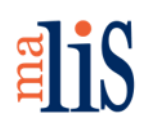

Installation von Linux

Während des Neustarts werden Sie zum Entfernen des Installationsmediums aufgefordert:

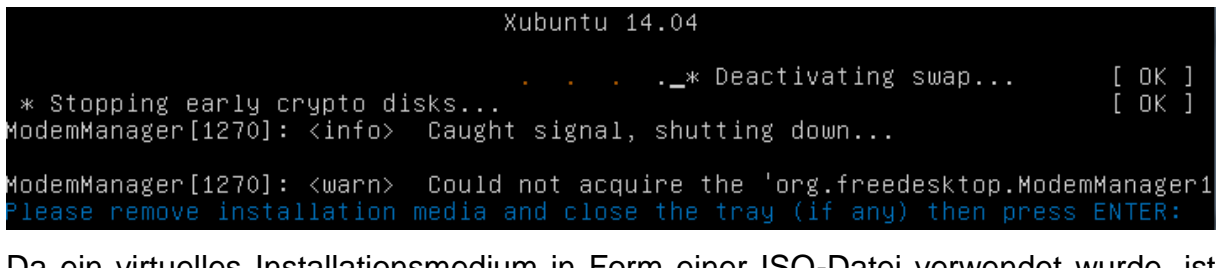

Da ein virtuelles Installationsmedium in Form einer ISO-Datei verwendet wurde, ist weder ein zu entfernendes Medium noch eine Schublade vorhanden. Drücken Sie "Enter".

Xubuntu startet nun und es erscheint der Desktop. Das Startmenü befindet sich oben links, daneben ist die Taskleiste. Dort sollte bereits nach wenigen Sekunden die "Aktualisierungsverwaltung" erscheinen.

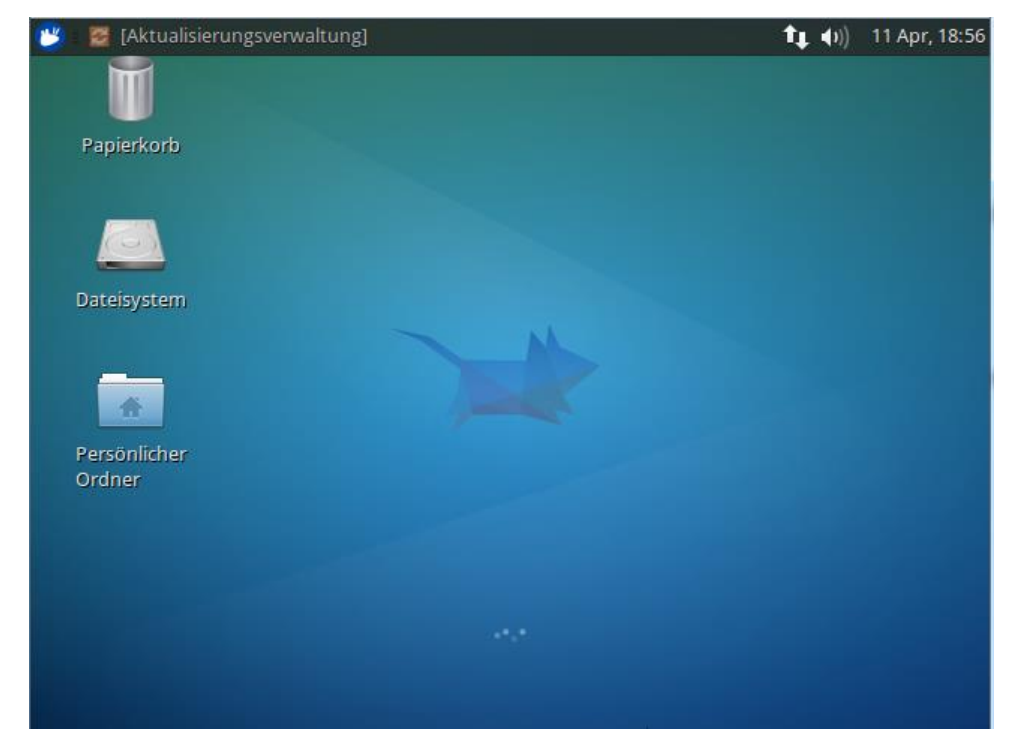

Klicken Sie die "Aktualisierungsverwaltung" an.

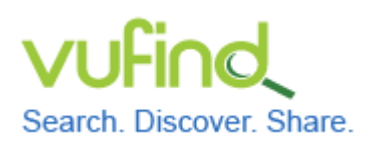

# Demoversion von VuFind

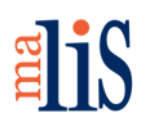

Installation von Linux

Die Aktualisierungsverwaltung öffnet sich:

| <ul> <li>Aktualisierungsverwaltung</li> </ul>                                                                                          | -    | × |  |  |
|----------------------------------------------------------------------------------------------------|------|---|--|--|
| Aktualisierte Software wurde seit der<br>Veröffentlichung von Xubuntu 14.04<br>herausgegeben. Möchten Sie diese jetzt<br>installieren? |      |   |  |  |
| Einzelheiten der Aktualisierungen                                                                                                    |      |   |  |  |
| 164,9 MB werden heruntergeladen                                                                                                    |      |   |  |  |
| Einstellungen Später erinnern Jetzt installi                                                                                           | eren |   |  |  |

Klicken Sie "Jetzt installieren" an.

Kurz nach dem Beginn der Aktualisierung erscheint eine Sicherheitswarnung:

| ~       | Legitimieren                                                                                                    | × |
|---------|----------------------------------------------------------------------------------------------------|---|
| P       | Sie müssen Ihr Passwort eingeben, um Software zu installieren oder zu entfernen.                                                                |   |
|         | Eine Anwendung versucht eine Aktion auszuführen, die Privilegien erfordert. Eine<br>Legitimation ist erforderlich, um diese Aktion auszuführen. |   |
|         | Passwort:                                                                                                    | ] |
| Details |                                                                                                    |   |
|         | Abbrechen                                                                                                    |   |

Geben Sie Ihr Passwort ein und klicken Sie anschließend "Legitimieren" an.

Die Aktualisierung startet. Um Informationen zu den stattfindenden Aktion anzuzeigen, klicken Sie auf "Details". Nach Abschluss der Aktualisierung muss Xubuntu möglicherweise nochmals neu gestartet werden.

Während der Aktualisierung wird Ihnen auffallen, dass sich die Bildschirmauflösung von Xubuntu nicht vergrößern lässt. Um dieses Problem zu beheben, sollten Sie die sogenannten "Gasterweiterungen" installieren.

| Stefan | Niesner |
|--------|---------|
|        |         |

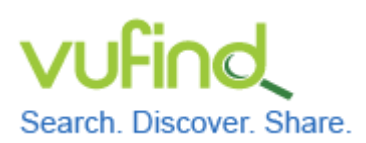

Installation von Linux

### 3 Gasterweiterungen installieren

Das Fenster, in welchem VirtualBox Ihnen den Desktop von Xubuntu anzeigt, hat ein eigenes Menü mit den Menüpunkten "Maschine", "Anzeige", "Geräte" und "Hilfe":

| 🦻 VuFind0 | 3 [wird ause | geführt] - | Oracle VM VirtualBox |                         | . 🗆 🗙         |
|-----------|--------------|------------|----------------------|-------------------------|---------------|
| Maschine  | Anzeige      | Geräte     | Hilfe                |                         |               |
| 😕 -       |              |            |                      | <b>†</b> ‡ <b>(</b> 1)) | 11 Jun, 19:30 |

Wählen Sie aus dem Menü "Geräte" den Menüpunkt "Medium mit Gasterweiterungen einlegen…" aus:

| Gerä     | ite Hilfe                             |        |
|----------|---------------------------------------|--------|
| 0        | CD/DVD-Laufwerke                      | +      |
| Ø        | USB-Geräte                            | •      |
|          | Gemeinsame Zwischenablage             | •      |
| <b>B</b> | Drag'n'Drop                           | •      |
| ₽        | Netzwerk                              | •      |
| 6        | Gemeinsame Ordner                     |        |
|          | Fernsteuerung                         |        |
|          | Videoaufzeichnung                     |        |
| P        | Medium mit Gasterweiterungen einlegen | Host+D |

Dadurch wird virtuell eine CD in das CD-Laufwerk von Xubuntu eingehängt (dieser Vorgang nennt sich "Mounten"). Als Bestätigung für das erfolgreiche Einhängen, wird für kurze Zeit der Text "CD wurde eingehängt" eingeblendet (ohne Abbildung). Anschließend wird der Inhalt der CD im Dateimanager von Xubuntu angezeigt (ohne Abbildung).

Schließen Sie den Dateimanager.

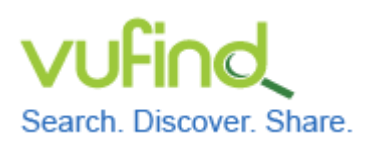

Demoversion von VuFind

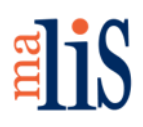

Installation von Linux

Das Startmenü von Xubuntu befindet sich in der linken oberen Ecke hinter dem blauen Symbol. Öffnen Sie das Startmenü und wählen Sie die Anwendung "Terminal" aus:

| 😕 :                                                                                                    |                                                                                                    | <b>↑</b> , •)) | 11 Jun, 19:41 |
|----------------------------------------------------------------------------------------------------|----------------------------------------------------------------------------------------------------|----------------|---------------|
|                                                                                                    | ٩                                                                                                    |                |               |
| <ul> <li>Webbrowser</li> <li>E-Mail-Programm</li> <li>Dateimanager</li> <li>AbiWord</li> <li>Gnumeric</li> <li>Pidgin Internet-Sofortnachricht</li> <li>gmusicbrowser</li> <li>Ubuntu Software-Center</li> <li>Terminal</li> <li>Hilfe</li> </ul> | <ul> <li>Favoriten</li> <li>Zuletzt verwendet</li> <li>Alle</li> <li>Büro</li> <li>Einstellungen</li> <li>Grafik</li> <li>Internet</li> <li>Multimedia</li> <li>Spiele</li> <li>System</li> <li>Zubehör</li> </ul> |                |               |
| Stefan                                                                                                    | 💷 🔒 🔘 🛓                                                                                                    |                |               |

Das Terminal öffnet eine sogenannte Kommandozeile. Dort können Sie Systembefehle mit der Tastatur eingeben:

| 😕 🖪     | - Terminal - s | tefan@Vu | Find0    |            |               | <b>1</b> ↓ •)) | 11 Jun, 19:45 |
|---------|----------------|----------|----------|------------|---------------|----------------|---------------|
|         |                |          | Termina  | l - stefan | @VuFind03v: ~ |                | - + ×         |
| Datei   | Bearbeiten     | Ansicht  | Terminal | Reiter     | Hilfe         |                |               |
| stefan( | @VuFind03v:~   | \$       |          |            |               |                |               |

Tippen Sie im Terminal diesen Befehl ein und führen diesen durch Drücken der Enter-

Taste aus:

sudo apt-get install dkms

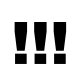

Achten Sie bei allen Eingaben unbedingt auf die korrekte Einhaltung der Großund Kleinschreibung. Im Unterschied zu Windows unterscheidet Linux diese streng.

Stefan Niesner

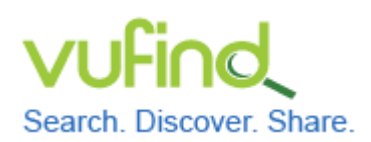

### **Demoversion von VuFind**

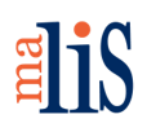

Installation von Linux

Nach Ausführung des Befehls erscheint diese Meldung im Terminal:

### [sudo] password for stefan:

Geben Sie Ihr Passwort ein – die Eingabe selbst ist nicht sichtbar - und drücken Sie anschließend die Enter-Taste. Dadurch autorisieren Sie die Ausführung des Befehls "sudo".

Der gesamte Befehl installiert eine notwendige Zusatzkomponente namens "dkms". Während der Installation müssen Sie die Frage "Möchten Sie fortfahren [J/n]?" (ohne Abbildung) mit Eingabe von "j" bejahen.

Nach Abschluss der Installation erscheint wieder der blaue Cursor im Terminal.

Tippen Sie ins Terminal cd /media/ gefolgt von Ihrem Benutzernamen und /vBOXADDITIONS\_ ein. Drücken Sie anschließend die Tabulator-Taste. Dadurch wird der Name der zuvor eingehängten CD ergänzt. Ihre Eingabe muss so ähnlich wie in der folgenden Abbildung aussehen:

stefan@VuFind03v:~\$ cd /media/stefan/VB0XADDITIONS\_4.3.28\_100309/

Drücken Sie nun die Enter-Taste.

Mit dem soeben ausgeführten Befehl wechseln Sie innerhalb des Terminal auf die eingehängte CD. (Das "cd" im Befehl steht für "change directory" und nicht für "Compact Disc".)

Geben Sie diesen Befehl ein und führen Sie diesen aus:

sudo sh ./VBoxLinuxAdditions.run

Damit installieren Sie die Gasterweiterungen. Nach Abschluss der Installation erscheint wieder der Cursor. Tippen Sie exit ein, um das Terminal zu schließen.

Öffnen Sie das Startmenü und klicken Sie in der rechten unteren Ecke den Ausschaltknopf an.

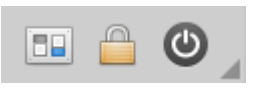

Stefan Niesner

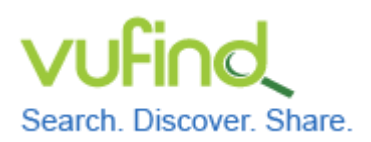

# **Demoversion von VuFind**

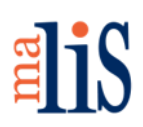

Installation von Linux

### Es öffnet sich ein Fenster:

| Ste           | fan abmeld        | len                        |
|---------------|-------------------|----------------------------|
| 4<br>Abmelden | <b>Neustarten</b> | <b>U</b><br>Herunterfahren |
|               | $\bigcirc$        |                            |
|               | Bereitschaft      |                            |

Klicken Sie "Herunterfahren" an.

### 4 Entfernen des Mediums mit den Gasterweiterungen

Wählen Sie in der Liste der Virtuellen Maschinen in VirtualBox den Eintrag Ihrer Virtuellen Maschine aus.

Klicken Sie das gelbe Zahnrad für "Ändern" an:

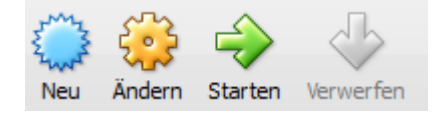

### Es öffnen sich die Einstellungen:

| ) Vu | Find03 - Ändern         |                                                                                                    |                                                                                                    |                                                                                                    |                                                                                                    |                                                                                                    |                                                                                                    | ? ×                                                                                                    |
|------|-------------------------|----------------------------------------------------------------------------------------------------|----------------------------------------------------------------------------------------------------|----------------------------------------------------------------------------------------------------|----------------------------------------------------------------------------------------------------|----------------------------------------------------------------------------------------------------|----------------------------------------------------------------------------------------------------|----------------------------------------------------------------------------------------------------|
|      | Allgemein               | Allgem                                                                                                    | ein                                                                                                    |                                                                                                    |                                                                                                    |                                                                                                    |                                                                                                    |                                                                                                    |
|      | System<br>Anzeige       | Basis                                                                                                    | Erweitert                                                                                                    | Beschreibung                                                                                                    |                                                                                                    |                                                                                                    |                                                                                                    |                                                                                                    |
| 0    | Massenspeicher          | Name:                                                                                                    | VuFind03                                                                                                    |                                                                                                    |                                                                                                    |                                                                                                    |                                                                                                    |                                                                                                    |
| Þ    | Audio                   | Typ:                                                                                                    | Linux                                                                                                    |                                                                                                    |                                                                                                    |                                                                                                    |                                                                                                    | - 🥑                                                                                                    |
| ₽    | Netzwerk                | Version:                                                                                                    | Ubuntu (32                                                                                                    | bit)                                                                                                    |                                                                                                    |                                                                                                    |                                                                                                    | <b>-</b>                                                                                                    |
|      | Serielle Schnittstellen |                                                                                                    |                                                                                                    |                                                                                                    |                                                                                                    |                                                                                                    |                                                                                                    |                                                                                                    |
| Ø    | USB                     |                                                                                                    |                                                                                                    |                                                                                                    |                                                                                                    |                                                                                                    |                                                                                                    |                                                                                                    |
|      | Gemeinsame Ordner       |                                                                                                    |                                                                                                    |                                                                                                    |                                                                                                    |                                                                                                    |                                                                                                    |                                                                                                    |
|      |                         |                                                                                                    |                                                                                                    |                                                                                                    |                                                                                                    |                                                                                                    |                                                                                                    |                                                                                                    |
|      |                         |                                                                                                    |                                                                                                    |                                                                                                    |                                                                                                    |                                                                                                    |                                                                                                    |                                                                                                    |
|      |                         |                                                                                                    |                                                                                                    |                                                                                                    |                                                                                                    |                                                                                                    |                                                                                                    |                                                                                                    |
|      |                         |                                                                                                    |                                                                                                    |                                                                                                    |                                                                                                    |                                                                                                    |                                                                                                    |                                                                                                    |
|      |                         |                                                                                                    |                                                                                                    |                                                                                                    |                                                                                                    |                                                                                                    |                                                                                                    |                                                                                                    |
|      |                         |                                                                                                    |                                                                                                    |                                                                                                    |                                                                                                    | OK                                                                                                    | Abbrechen                                                                                                    | Hilfe                                                                                                    |
|      |                         | <ul> <li>VuFind03 - Åndern</li> <li>Allgemein</li> <li>System</li> <li>Anzeige</li> <li>Massenspeicher</li> <li>Audio</li> <li>Netzwerk</li> <li>Serielle Schnittstellen</li> <li>USB</li> <li>Gemeinsame Ordner</li> </ul> | WuFind03 - Ändern       Allgemein       System       Azeige       Massenspeicher       Audio       Version:       Serielle Schnittstellen       USB       Gemeinsame Ordner | <ul> <li>VuFind03 - Ändern</li> <li>Allgemein</li> <li>System</li> <li>Anzeige</li> <li>Massenspeicher</li> <li>Audio</li> <li>Metzwerk</li> <li>Serielle Schnittstellen</li> <li>USB</li> <li>Gemeinsame Ordner</li> </ul> | VuFind03 - Ändern         Allgemein         System         Anzeige         Massenspeicher         Audio         VuFind03         Netzwerk         Serielle Schnittstellen         USB         Gemeinsame Ordner | VuFind03 - Ändern         Image: System         Anzeige         Anzeige         Massenspeicher         Audio         Image: VuFind03         VuFind03         VuFind03         VuFind03         VuFind03         VuFind03         VuFind03         VuFind03         VuFind03         VuFind03         VuFind03         VuFind03         VuFind03         VuFind03         Gemeinsame Ordner | VuFind03 - Ändern         Allgemein         System         Anzeige         Massenspeicher         Audio         VuFind03         Netzwerk         Serielle Schnittstellen         USB         Gemeinsame Ordner | VuFind03 - Ändern         Image: Allgemein         System         Anzeige         Massenspeicher         Audio         Image: VuFind03         VuFind03         VuFind04         VuFind05         VuFind05         VuFind04         VuFind05         VuFind05         VuFind05         VuFind05         VuFind05         VuFind05         VuFind05 |

Stefan Niesner

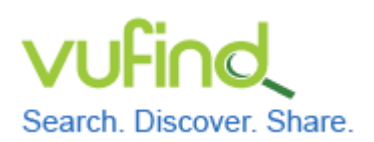

### Demoversion von VuFind

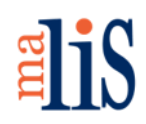

Installation von Linux

Wechseln Sie in den Menüpunkt "Massenspeicher" und wählen Sie dort unter "Controller: IDE" den Eintrag "VBoxGuestAdditions.iso" aus:

| Allgemein                                                       | Massenspeicher                                          |                                                                           |                                                               |
|-----------------------------------------------------------------|---------------------------------------------------------|---------------------------------------------------------------------------|---------------------------------------------------------------|
| System<br>Anzeige<br>Massenspeicher                             | Massenspeicher  Controller: IDE  VBoxGuestAdditions.iso | Attribute<br>CD/DVD-Laufwerk:                                             | Sekundärer Master                                             |
| Netzwerk<br>Serielle Schnittstellen<br>USB<br>Gemeinsame Ordner | Controller: SATA                                        | Informationen<br>Typ:<br>Größe:<br>abgespeichert wo:<br>angeschlossen an: | Datei<br>55,54 MB<br>C:\Program Files\Oracle\Virt<br>VuFind03 |
|                                                                 |                                                         |                                                                           |                                                               |

Klicken Sie auf das CD-Symbol rechts und wählen Sie in dem sich öffnenden Menü "Medium entfernen" aus:

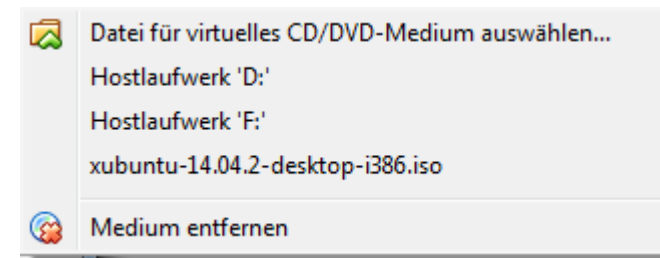

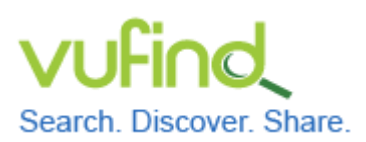

Installation von Linux

### 5 Aktivieren der gemeinsamen Zwischenablage

Wechseln Sie in den Menüpunkt "Allgemein" und wählen Sie den Reiter "Erweitert" aus. Stellen Sie dort die "Gemeinsame Zwischenablage" auf "bidirektional" ein:

| Basis   | Erweitert      | Beschr   | reibung                                           |
|---------|----------------|----------|---------------------------------------------------|
| Ordr    | ner Sicherungs | punkte:  | C:\Users\Stefan\VirtualBox VMs\VuFind03\Snapshots |
| Gemeins | same Zwischen  | ablage:  | bidirektional 🔻                                   |
|         | Drag           | 'n'Drop: | deaktiviert 💌                                     |
|         | Entfernbare I  | Medien:  | 📝 gebundene Medien merken                         |
|         | Mini-          | Toolbar: | 📝 im Vollbild-/Seamless-Modus zeigen              |
|         |                |          | 🔲 am oberen Bildschirmrand zeigen                 |

Anschließend können Sie Texte auf dem Host in die Zwischenablage kopieren und in Xubuntu verwenden oder umgekehrt.

### 6 Setzen eines Sicherungspunktes

In VirtualBox können Sie sogenannte Sicherungspunkte setzen. Ein Sicherungspunkt speichert den aktuellen Zustand einer Virtuellen Maschine. Dadurch ist es zu einem späteren Zeitpunkt möglich, zu einem vorhandenen Sicherungspunkt zurückzukehren und die Virtuelle Maschine in einem früheren Zustand nutzen zu können.

Klicken Sie in VirtualBox auf den Button "Sicherungspunkte":

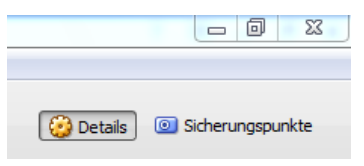

Es öffnet sich die Liste der vorhandenen Sicherungspunkte. Da Sie bisher keine Sicherungspunkte gesetzt haben, ist diese leer.

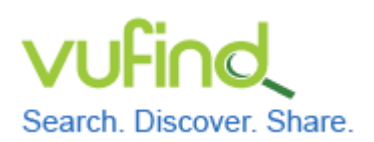

### **Demoversion von VuFind**

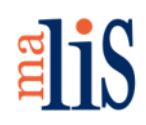

Installation von Linux

Der Zustand Ihrer Virtuellen Maschine, welcher über "Starten" angesprochen wird, ist in der Liste der Sicherungspunkte immer mit "Aktueller Zustand" beschrieben:

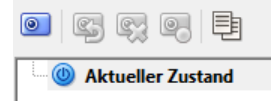

Klicken Sie das Symbol mit der Kamera an.

Es öffnet sich ein neues Fenster. Geben Sie einen Namen und eine Beschreibung für den Sicherungspunkt ein:

| 💕 Erzeugt einen Sicherungspunkt der virt 💡 🗾 🏹 |                                                                                   |  |  |  |
|------------------------------------------------|-----------------------------------------------------------------------------------|--|--|--|
|                                                | Name des Sicherungspunktes                                                        |  |  |  |
| $\sim$                                         | Xubuntu mit GE, vollständig aktualisiert                                          |  |  |  |
|                                                | Beschreibung des Sicherungspunktes                                                |  |  |  |
|                                                | Xubuntu 14.04.2 LTS<br>vollständig aktualisiert<br>installierte Gasterweiterungen |  |  |  |

Klicken Sie anschließend "OK" an (nicht im Bild zu sehen).

Die Liste der Sicherungspunkte sieht dann so aus:

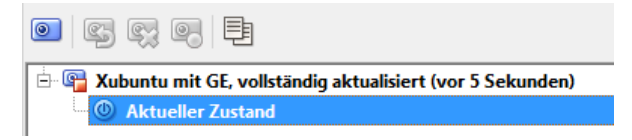

# Nächstes Kapitel

Installation von VuFind

# Quellen

Creating a Xubuntu 14.04 Virtual Machine with VirtualBox. Version vom 03.10.2014. https://github.com/CERNatschool/getting-started/wiki/Creating-a-Xubuntu-14.04-Virtual-Machine-with-VirtualBox

Stefan Niesner